# Withdrawing from a course

## About withdrawing from a course

- If you're removing a course before the add/drop deadline, follow the instructions to drop the course.
- If you withdraw from a course after the add/drop deadline, a "W" standing will be noted on your transcript.
- Your program may have specific requirements for courses. Learn more about the implications of <u>withdrawing from courses</u>.
- You may withdraw from a course at any time up until the deadline to withdraw with a "W" standing. Find the <u>course changes dates</u> for the academic session.

## How to withdraw from a course

## First, go to your Academics app

- 1. Log into your Workday account at <u>myworkday.ubc.ca</u>.
- 2. Click the "Academics" tab in the "Your Top Apps" menu on the right side of the page.

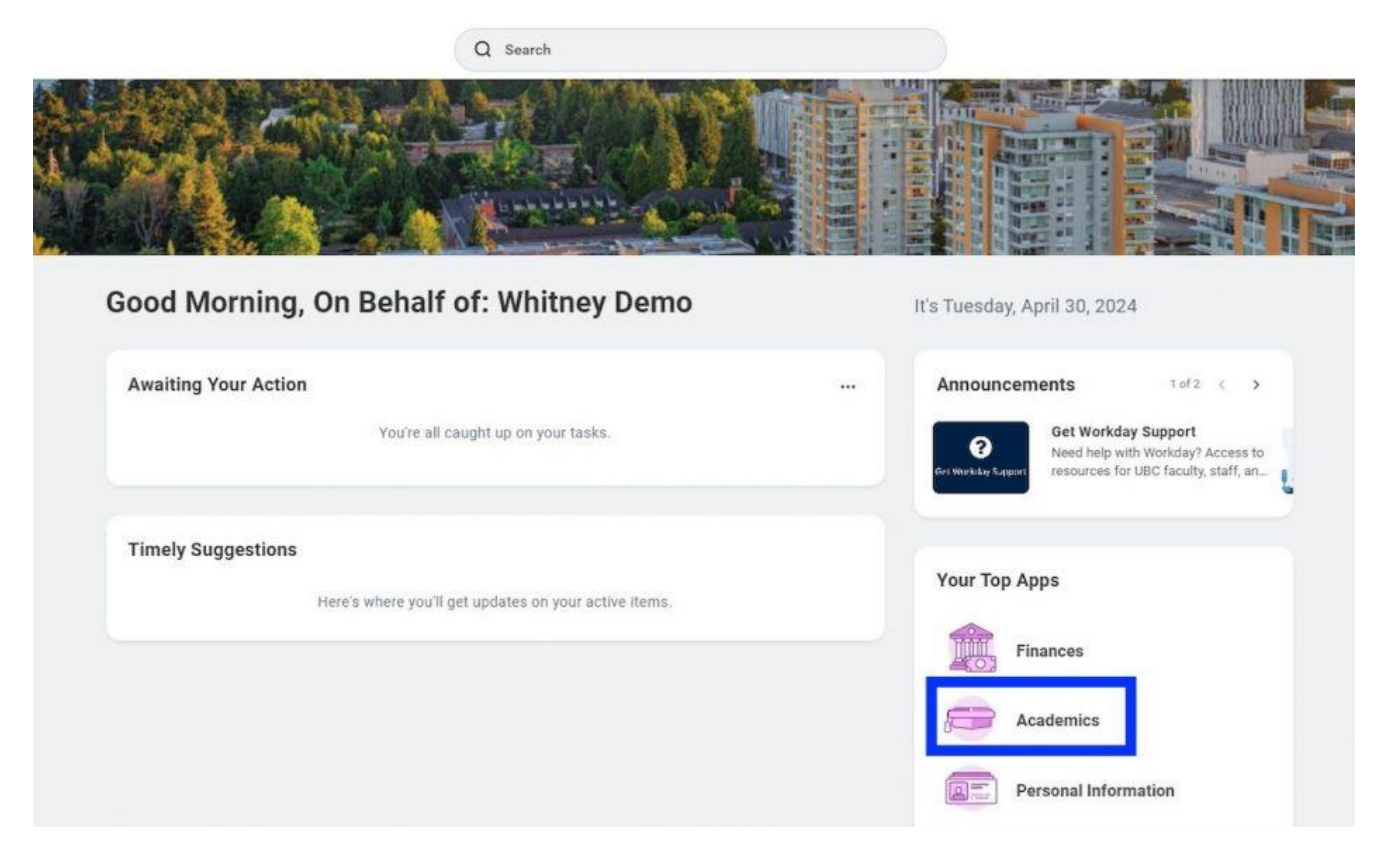

## Next, view your courses

- 1. Click the "Registration & Courses" tab in the top menu.
- 2. In the "Registration" menu to the right, click the "View my Courses" link.

|                                          |                |                                   |                          | Q Search                                                   |                                                                |                      |              |                                                                    | d <mark>o</mark> | <b>₽</b> 8 |
|------------------------------------------|----------------|-----------------------------------|--------------------------|------------------------------------------------------------|----------------------------------------------------------------|----------------------|--------------|--------------------------------------------------------------------|------------------|------------|
| ← Academics                              |                |                                   |                          |                                                            |                                                                |                      |              |                                                                    |                  | ę          |
| Academics Registration                   | & Courses Grad | luation Support Election          | ons                      | 3 Current Schodule                                         |                                                                |                      | 193          |                                                                    |                  |            |
| COM-RP I-3770 Regi                       | Appointment    | Registration Appointment          | ning e                   | Course Listing                                             | Section                                                        | Instructional Format | Delivery M   | Find Course Sections                                               |                  |            |
| B.A., Major in Psychology<br>(Vancouver) | Active         | 2024-25 Winter Term 1 (UBC-<br>V) | 2024-03-25<br>12:00 a.m. | CPEN_V 212 - Computing<br>Systems II                       | CPEN_V 212-201 - Computing<br>Systems II                       | Lecture              | In Person L  | View My Saved Schedules<br>View My Courses                         |                  |            |
|                                          | Active         | 2024-25 Winter Term 2 (UBC-<br>V) | 2024-03-25<br>12:00 a.m. | CPEN_V 212 - Computing<br>Systems II                       | CPEN_V 212-L2A - Computing<br>Systems II                       | Laboratory           | In Person L  | Troubleshoot Registration                                          |                  |            |
| 4                                        | Vie            | w More                            | ,                        | CPEN_V 311 - Digital Systems<br>Design                     | CPEN_V 311-101 - Digital<br>Systems Design                     | Lecture              | In Person L  | Exams Final Exam Schedule Standing Deferred and Supplemental Exams |                  |            |
|                                          |                |                                   |                          | CPEN_V 311 - Digital Systems<br>Design                     | CPEN_V 311-L1A - Digital<br>Systems Design                     | Laboratory           | In Person L  | 📮 Quicklinks                                                       |                  |            |
|                                          |                |                                   |                          | APBI_V 316 - Equine Biology,<br>Health and Welfare         | APBLV 316-001 - Equine<br>Biology, Health and<br>Welfare       | Lecture              | in Person L  | Ragistration How To<br>Public Facing Schedule                      |                  |            |
|                                          |                |                                   |                          | EXCH_V 380 - Student<br>Exchange Program,<br>Undergraduate | EXCH_V 380-101 - Student<br>Exchange Program,<br>Undergraduate | Experiential         | In Person I. | Canvas<br>More (2)                                                 |                  |            |
|                                          |                |                                   |                          | ENGL_V 200 - Principles of<br>Literary Studies             | ENGL_V 200-001 - Principles of<br>Literary Studies             | Lecture              | In Person L  |                                                                    |                  |            |
|                                          |                |                                   |                          | ACAM_V 250 - Asian Canadians<br>in Popular Culture         | ACAM_V 250-002 - Asian<br>Canadians in Popular<br>Culture      | Lecture              | in Person L  |                                                                    |                  |            |

## Withdraw from a course

2023-24 Winter Session (UBC-V)

- 1. On the "View my Courses" page, go to the "My Enrolled Courses" table. You will see a summary of the courses you are enrolled in.
- 2. Find the course you want to drop and use the horizontal scrollbar at the bottom of the table to move to the right.
- 3. Click the white "Withdraw" button in the last column.

| Enr | olled Courses 81 | tems                                                       |                      |                    | Enrolled Sections                                                                           |                     |            |            |            | 1월 11] 월 100 년 111 |
|-----|------------------|------------------------------------------------------------|----------------------|--------------------|---------------------------------------------------------------------------------------------|---------------------|------------|------------|------------|--------------------|
| 8   | Grading Basis    | Section                                                    | instructional Format | Delivery Mode      | Meeting Patterns                                                                            | Registration Status | Instructor | Start Date | End Date   |                    |
|     |                  |                                                            |                      |                    | SWNG-Floor 2-Room 221                                                                       |                     |            |            |            |                    |
|     | Graded           | PSYC_V 320-A_992 -<br>Psychology of Sex Differences<br>(A) | Lecture              | In Person Learning |                                                                                             | Registered          |            | 2024-01-08 | 2024-04-12 | Withdraw           |
|     | Graded           | APBI_V 316-001 - Equine<br>Biology, Health and<br>Welfare  | Lecture              | In Person Learning | 2024-01-09 - 2024-04-11   Tue<br>Thu   4:00 p.m 5:30 p.m.  <br>MCML-Floor 1-Room 158        | Registered          |            | 2024-01-08 | 2024-04-12 | Withdraw           |
|     | Graded           | COMM_V 101-207 - Business<br>Fundamentals                  | Lecture              | In Person Learning | 2024-01-09 - 2024-04-11   Tue<br>Thu   5:00 p.m 6:30 p.m.  <br>ANGU-Floor 4 & 5-Room<br>492 | Registered          |            | 2024-01-08 | 2024-04-12 | Withdraw           |
|     |                  | COMM_V 101-T01 - Business<br>Fundamentals                  | Discussion           | In Person Learning | 2024-01-12 - 2024-04-12   Fri  <br>8.00 a.m 9.00 a.m.   ANGU-<br>Floor 2-Room 237           | Registered          |            | 2024-01-08 | 2024-04-12 |                    |
|     | Graded           | COMM_V 105-T27 - Values,<br>Ethics, and Community          | Discussion           | In Person Learning | 2024-01-12 - 2024-04-12   Fri  <br>9:00 a.m 10:00 a.m.   ANGU-<br>Floor 3 & 4:Room 354      | Registered          |            | 2024-01-08 | 2024-04-12 | Withdraw           |
|     |                  | COMM_V 105-203 - Values,<br>Ethics, and Community          | Lecture              | In Person Learning | 2024-01-09 - 2024-04-11 (Tue<br>Thu   2:00 p.m 3:30 p.m.  <br>ANGUFFIO07 2-Room 243         | Registered          |            | 2024-01-08 | 2024-04-12 |                    |

4. On the next page, review the course information.

| Withdraw Student Cou                          | rse Registr         | ation           |                         |                                                         |                      |              |          |            |            |            |
|-----------------------------------------------|---------------------|-----------------|-------------------------|---------------------------------------------------------|----------------------|--------------|----------|------------|------------|------------|
| Withdrawal Date 2024-04-03 03:29:4            | 4 p.m.              |                 |                         |                                                         |                      |              |          |            |            |            |
| Student Whitney Demo (REC                     | 62024) - Faculty of | Arts/Undergradu | ate (B.A.) - 2021-08-23 | - Active                                                |                      |              |          |            |            |            |
| Course PSYC_V 320 - Psyc                      | hology of Sex Diffe | rences          |                         |                                                         |                      |              |          |            |            |            |
| Section Registrations for Withdraw 1 item     |                     |                 |                         |                                                         |                      |              |          |            |            | ₹ J 🖩 🗄    |
|                                               |                     |                 |                         |                                                         |                      | Section      | on(s)    |            |            |            |
| Course                                        | Grading Basis       | Credits         | Withdrawal Grade        | Section                                                 | Instructional Format | Meeting Time | Location | Instructor | Start Date | End Date   |
| PSYC_V 320 - Psychology of Sex<br>Differences | Graded              | 3               | w                       | PSYC_V 320-A_992 - Psychology of Sex<br>Differences (A) | Lecture              |              |          |            | 2024-01-08 | 2024-04-12 |
|                                               |                     |                 |                         |                                                         |                      |              |          |            |            |            |
| Confirm Withdraw from Course *                |                     |                 |                         |                                                         |                      |              |          |            |            |            |
|                                               |                     |                 |                         |                                                         |                      |              |          |            |            |            |
|                                               |                     |                 |                         |                                                         |                      |              |          |            |            |            |
|                                               |                     |                 |                         |                                                         |                      |              |          |            |            |            |

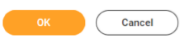

OK Cancel

5. If this is the course you want to withdraw from, check the "Confirm Withdraw from Course" box. An alert will appear in the top right corner of the screen.

| Withdraw Student                               | Course Reg                                  | gistratio                       | n                           |                                                      |                                  |                                                                |                                   |                     |            | 1 Alert    |
|------------------------------------------------|---------------------------------------------|---------------------------------|-----------------------------|------------------------------------------------------|----------------------------------|----------------------------------------------------------------|-----------------------------------|---------------------|------------|------------|
| ithdrawal Date 2024-04-03                      | 3 02:36:15 p.m.                             |                                 |                             |                                                      |                                  |                                                                |                                   |                     |            |            |
| udent Whitney De<br>urse PSYC_V 31             | emo (REG2024) - Fac<br>9 - Applied Developr | culty of Arts/I<br>mental Psych | Jndergraduate (B.A<br>ology | .) - 2021-08-23 - Active                             |                                  |                                                                |                                   |                     |            |            |
| ction Registrations for Withdra                | w 1 item                                    |                                 |                             |                                                      |                                  | 0                                                              | -1-1                              |                     |            | '≣ "       |
| Course                                         | Grading Basis                               | Credits                         | Withdrawal Grade            | Section                                              | Instructional Format             | Meeting Time                                                   | Location                          | Instructor          | Start Date | End Date   |
| SYC_V 319 - Appiled<br>evelopmental Psychology | Graded                                      | 3                               | w                           | PSYC_V 319-101 - Applied<br>Developmental Psychology | Lecture                          | Mon Wed Fri   12:00 p.m 1:00 p.m.<br>  2024-01-08 - 2024-04-12 | BUCH-Floor 2-Room A201            |                     | 2024-01-08 | 2024-04-12 |
| nfirm Withdraw from Course                     | Alert: You will rec                         | eive a grade o                  | f "W" on your acader        | nic record and this might also imp                   | pact your financial aid, satisfa | ictory academic progress, and expecte                          | d graduation date. Ensure that th | his is intentional. |            |            |
|                                                |                                             |                                 |                             |                                                      |                                  |                                                                |                                   |                     |            |            |
|                                                |                                             |                                 |                             |                                                      |                                  |                                                                |                                   |                     |            |            |
|                                                |                                             |                                 |                             |                                                      |                                  |                                                                |                                   |                     |            |            |

6. Click the "Alert" text in the orange alert box to read the message. A pop-up box will appear with a description of the alert, informing you that you'll receive a "W" on your academic record. If you'd still like to proceed, click the "X" in the top right corner of the window to close it and continue the process.

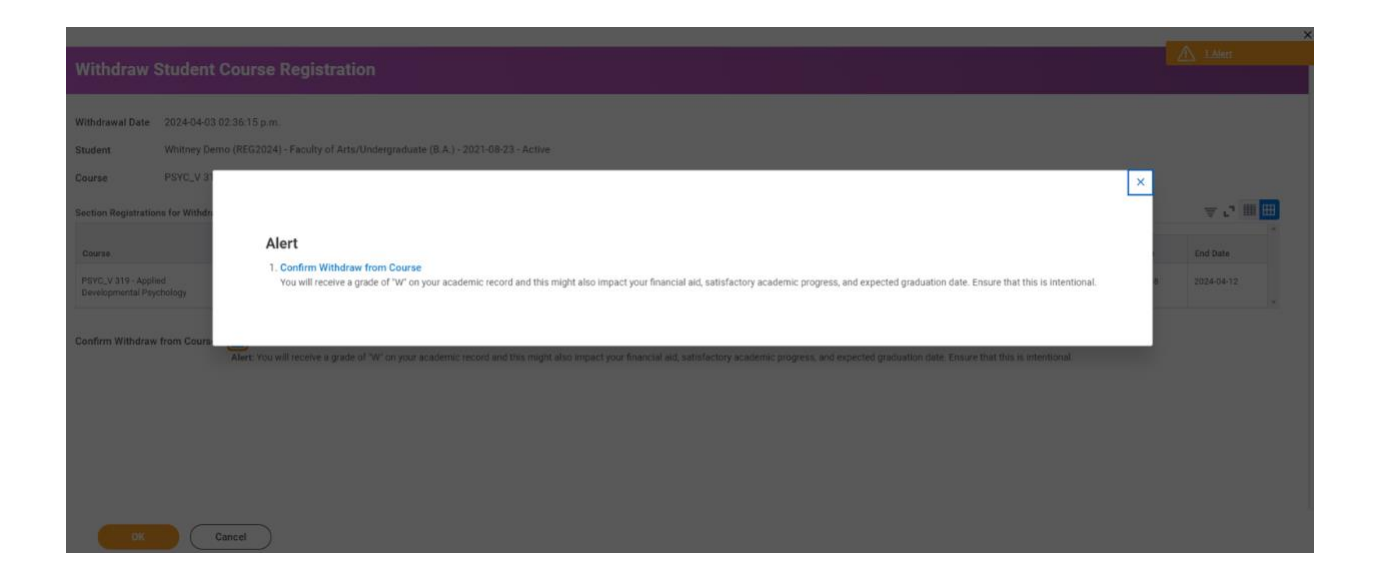

7. Click the orange "OK" button at the bottom of the page to withdraw from your course with a "W".

### **Confirm your changes**

- 1. After submitting your changes, you will be taken back to the "View my Courses" page.
- 2. A popup notification with the heading "You have submitted", will appear at the top of the screen.
- 3. Click "View Details" in the notification to go to a summary page.

| E MENU                         | UBC                                             |                       |               | Q Search                                                | Q Search             |                    |                     |                     | Ĺ          |        |                  | Ð    | 8 |
|--------------------------------|-------------------------------------------------|-----------------------|---------------|---------------------------------------------------------|----------------------|--------------------|---------------------|---------------------|------------|--------|------------------|------|---|
| View N                         | Ay Courses                                      |                       |               | You have out                                            | una litta al         |                    | ×                   |                     |            |        |                  |      | 면 |
| B.A., M                        | ajor in Psychology (\<br>5 Winter Session (UBC  | /ancouver) (B.<br>·V) | .A.)          | You have sur                                            | omitted              |                    |                     |                     |            |        |                  |      |   |
| Caler<br>My Waitlist           | ed Courses 1 item                               |                       |               |                                                         |                      |                    |                     |                     |            | ž      |                  |      | Ħ |
|                                |                                                 |                       |               |                                                         |                      |                    | Waitlisted          | Sections            |            |        |                  |      | ^ |
|                                | Course Listing                                  | Credits               | Grading Basis | Section                                                 | Instructional Format | Delivery Mode      | Meeting<br>Patterns | Registration Status | Instructor |        | Start Date       | Endl | 1 |
| ۹                              | ECON_V 102 - Principles of<br>Macroeconomics    | Not Selected          | Not Selected  | ECON_V 102-HH222DW -<br>Principles of<br>Macroeconomics | Discussion           | In Person Learning |                     | Waitlisted          |            |        | 2024-09-03       | 2024 |   |
| <                              |                                                 |                       |               |                                                         |                      |                    |                     |                     |            |        |                  | •    | Ť |
| Enrolled C<br>2023-24<br>Caler | redits 0<br>I Winter Session (UBC-<br>ndar View | V)                    |               |                                                         |                      |                    |                     |                     |            |        |                  |      |   |
| My Enrolle                     | d Courses 7 items                               |                       |               |                                                         |                      |                    |                     |                     |            | XII II | ] <u>⇒</u> 00 ⊾' |      | Ħ |
|                                |                                                 |                       |               |                                                         |                      |                    | Enrolled S          | lections            |            |        |                  |      | - |

- 4. On the summary page, click the arrow icon on the left of "Detail and Processes" to expand the section information.
- 5. Review the information. If the "Overall Status" field says "Successfully Completed", you have withdrawn from the course.

| E MENU                  | JBC                               | Q                                                | Search                                   |                           |               |                                          |             | ¢       | ß        | 8 |
|-------------------------|-----------------------------------|--------------------------------------------------|------------------------------------------|---------------------------|---------------|------------------------------------------|-------------|---------|----------|---|
| You ha                  | ve submitted Registra             | tion Withdraw Event: Whitney Demo (REG20         | 124) - Faculty of Arts/Undergradua       | ite (B.A.) - 2021-08-23 - | Active - PS   | YC_V 320 - Psychology of Sex Differences | -           |         |          |   |
| Process Succ            | essfully Completed                |                                                  |                                          |                           |               |                                          |             |         |          |   |
| 📀 Deta                  | ils and Process                   |                                                  |                                          |                           |               |                                          |             |         |          |   |
| For                     | Whitney Demo (REG2024) - F        | aculty of Arts/Undergraduate (B.A.) - 2021-08-23 | - Active                                 |                           |               |                                          |             |         |          |   |
| Overall Proc            | cess Registration Withdraw Event: | Whitney Demo (REG2024) - Faculty of Arts/Under   | rgraduate (B.A.) - 2021-08-23 - Active - | PSYC_V 320 - Psychology   | of Sex Differ | ences                                    |             |         |          |   |
| Overall Stat            | us Successfully Completed         |                                                  |                                          |                           |               |                                          |             |         |          |   |
| Process<br>Process Hist | tory 1 item                       |                                                  |                                          |                           |               |                                          | X           | F 00 🖽  | ." III 8 | ₽ |
| Process                 |                                   | Step                                             | Status                                   | Completed On              | Due Date      | Person (Up to 5)                         | All Persons | Comment |          | 1 |
| Registration            | Withdraw Event                    | Registration Withdraw Event                      | Step Completed                           | 2024-04-03 03:31:28 p.m.  |               | Whitney Demo (RE02024)                   | 1           |         |          |   |
|                         |                                   |                                                  |                                          |                           |               |                                          |             |         |          |   |

Done

## View previously dropped or withdrawn courses

## First, go to your courses

Follow the steps above to view your courses.

## Next, view your dropped or withdrawn courses

- 1. Scroll down the page to the "My Dropped/Withdrawn Courses" section.
- 2. Click the arrow icon on the left of "My Dropped/Withdrawn Courses" to expand the section information.
- 3. A table showing your dropped or withdrawn courses will appear.

|                                         |                                                    |         |                                             | Dropped/Withdrawn Sections                                |                      |                                                                                       |                                                                                             |                     |            |  |  |  |
|-----------------------------------------|----------------------------------------------------|---------|---------------------------------------------|-----------------------------------------------------------|----------------------|---------------------------------------------------------------------------------------|---------------------------------------------------------------------------------------------|---------------------|------------|--|--|--|
|                                         | Course Listing                                     | Credits | Grading<br>Basis                            | Section                                                   | Instructional Format | Delivery Mode                                                                         | Meeting Patterns                                                                            | Registration Status | Instructor |  |  |  |
| COMM_V 220 - Business<br>Communications | 3                                                  | Graded  | COMM_V 220-DD3 - Business<br>Communications | Seminar                                                   | In Person Learning   | 2024-09-05 - 2024-12-05   Thu  <br>5:00 p.m 8:00 p.m.   ANGU-<br>Floor 4 & 5-Room 437 | Unregistered                                                                                |                     |            |  |  |  |
|                                         |                                                    |         |                                             | COMM_V 220-DD7 - Business<br>Communications               | Seminar              | In Person Learning                                                                    | 2024-09-03 - 2024-12-05   Tue<br>Thu   4:00 p.m 5:30 p.m.  <br>ANGU-Floor 3 & 4-Room<br>337 | Unregistered        |            |  |  |  |
|                                         |                                                    |         |                                             | COMM_V 220-DD1 - Business<br>Communications               | Seminar              | In Person Learning                                                                    | 2024-09-03 - 2024-12-05   Tue<br>Thu   8:00 a.m 9:30 a.m.  <br>ANGU-Floor 4 & 5-Room<br>437 | Unregistered        |            |  |  |  |
|                                         |                                                    |         |                                             | COMM_V 220-DD3 - Business<br>Communications               | Seminar              | In Person Learning                                                                    | 2024-09-05 - 2024-12-05   Thu  <br>5:00 p.m 8:00 p.m.   ANGU-<br>Floor 4 & 5-Room 437       | Unregistered        |            |  |  |  |
| 2                                       | ACAM_V 250 - Asian Canadians<br>in Popular Culture | 3       | Graded                                      | ACAM_V 250-002 - Asian<br>Canadians in Popular<br>Culture | Lecture              | In Person Learning                                                                    | 2024-09-03 - 2024-12-05   Tue<br>Thu   3:30 p.m 5:00 p.m.  <br>GEOG-Floor 2-Room 212        | Unregistered        |            |  |  |  |

Enrolled Credits 9

# **Additional resources**

- Swapping a course
- Dropping a course